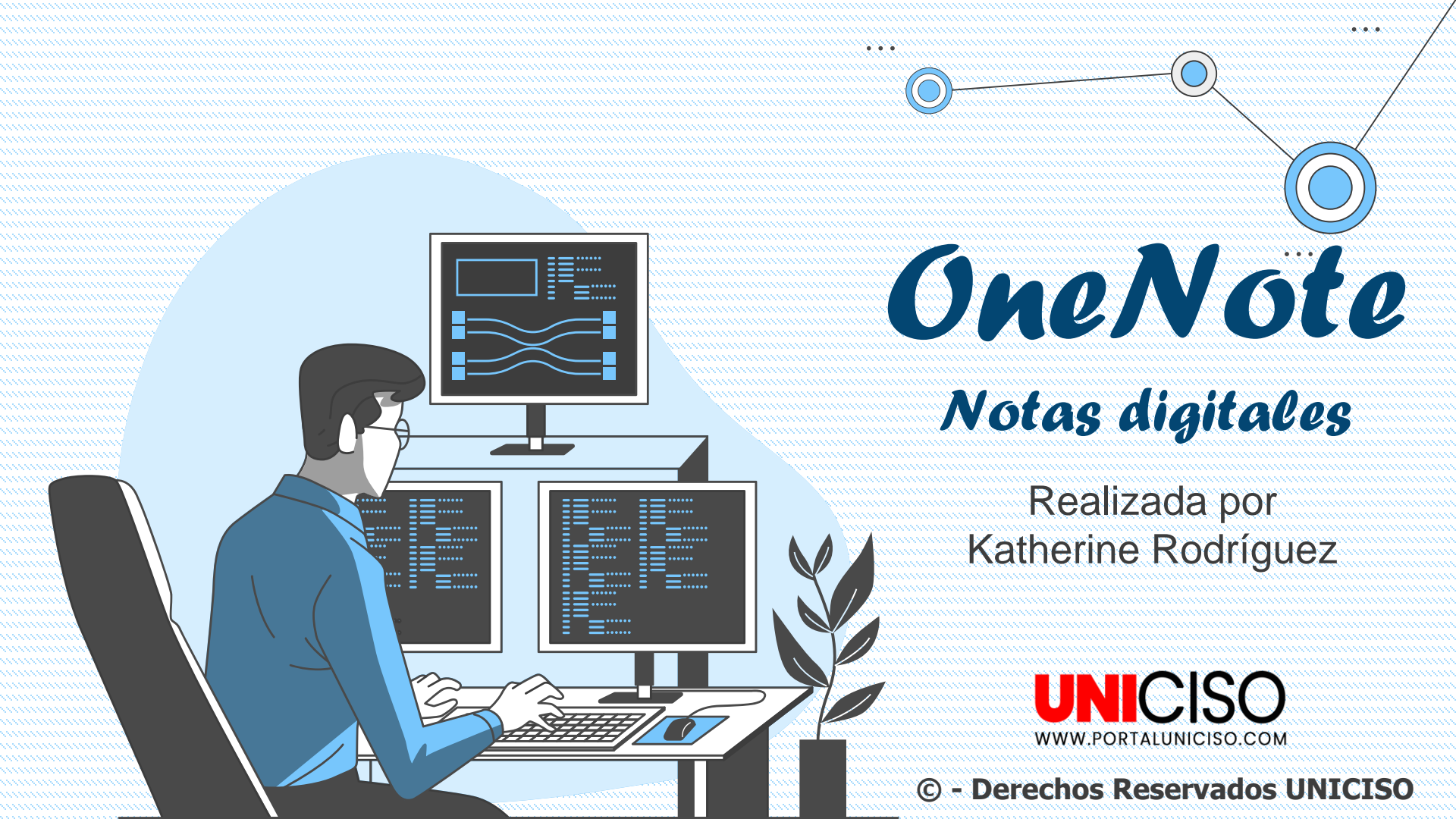

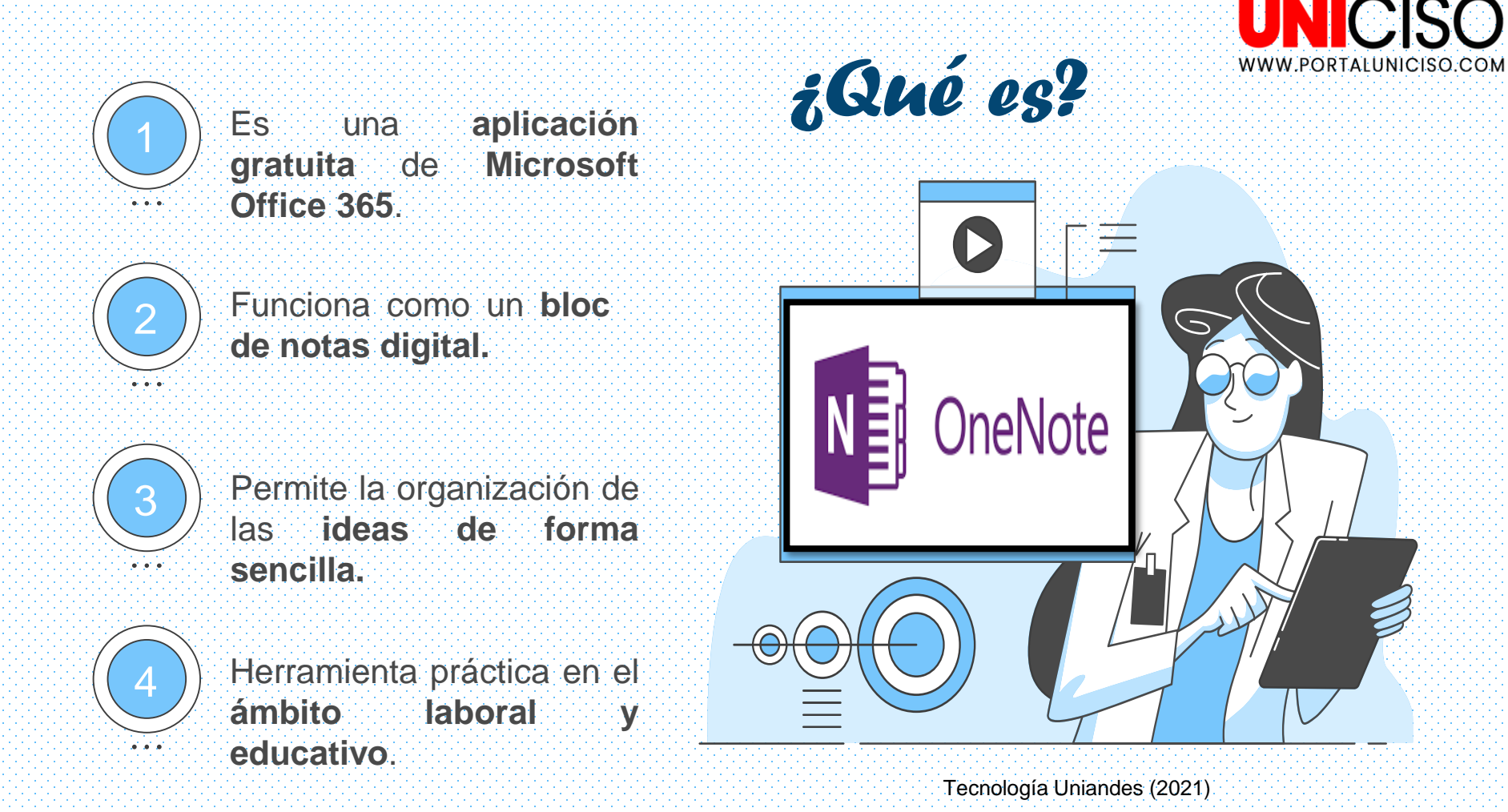

GCF Global (s.f.)

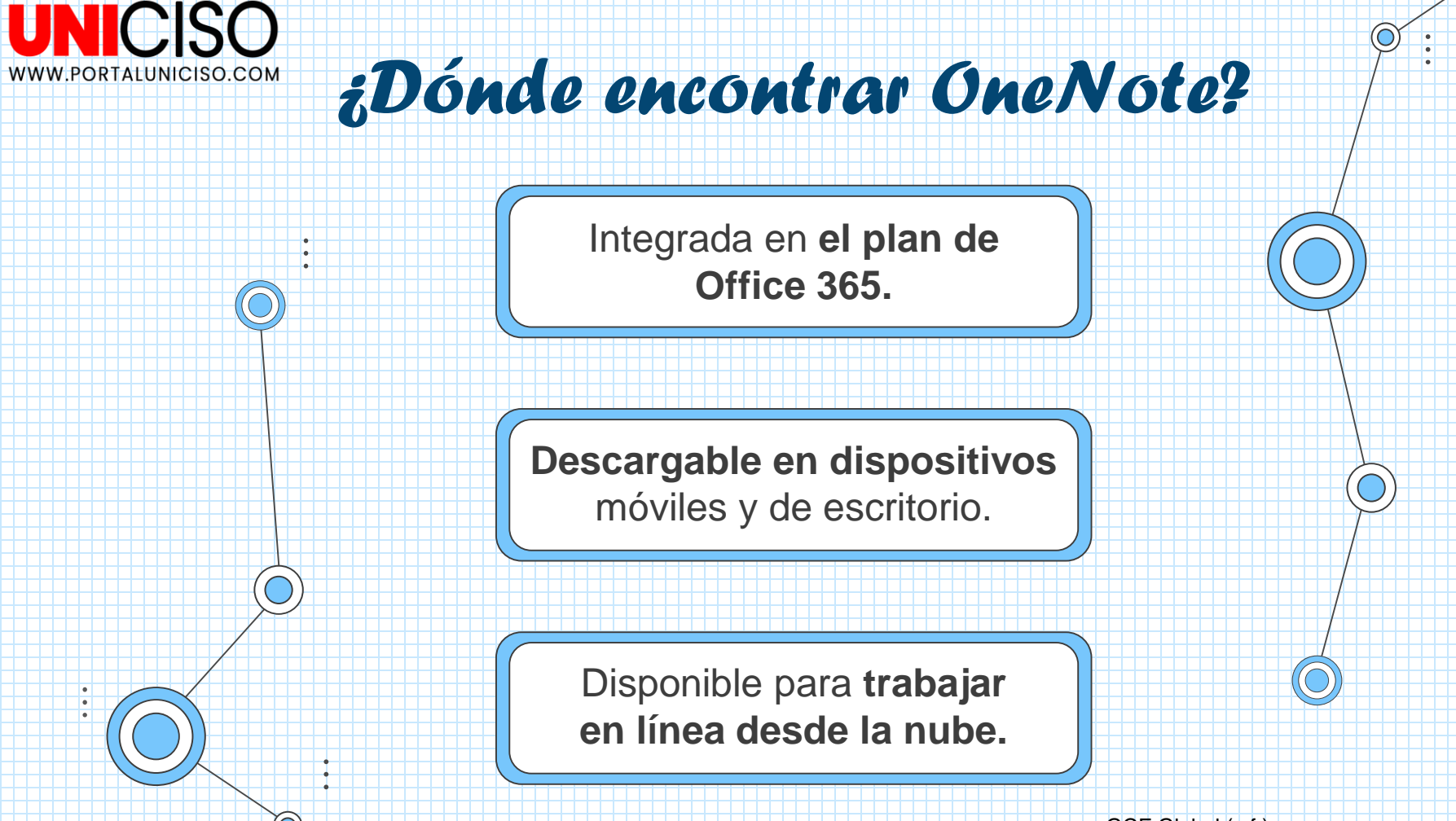

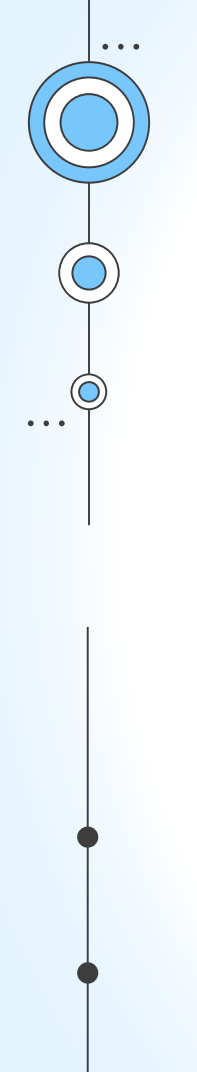

Múltiples funcionalidades

Permite **agregar encabezados, texto, imágenes, audios** y otro tipo de contenido almacenado en el dispositivo.

Permite la grabación de audio; funcionalidad que permite realizar ponencias, exposiciones o clases desde la misma aplicación.

Permite **organizar la información con el estilo de preferencia**, incluyendo: hojas de colores, renglones, cuadriculas, entre otros fondos.

Permite adicionar etiquetas para clasificar la información en categorías.

Permite hacer listas de verificación de tareas o actividades.

Permite realizar funciones matemáticas como ecuaciones.

Permite escuchar la información suministrada desde la función lector inmersivo.

Permite compartir y trabajar con otros usuarios desde la nube.

. . .

# Tipos de organización

## **Bloc de notas**

Libro o cuaderno digital que contiene toda la información. Éste se organiza por secciones.

# **Secciones**

Aquellas categorías que separan la información dentro del bloc de notas.

## Páginas

Conforman el contenido de una sección, por lo tanto, una sección puede contener varias páginas.

Heras (2021)

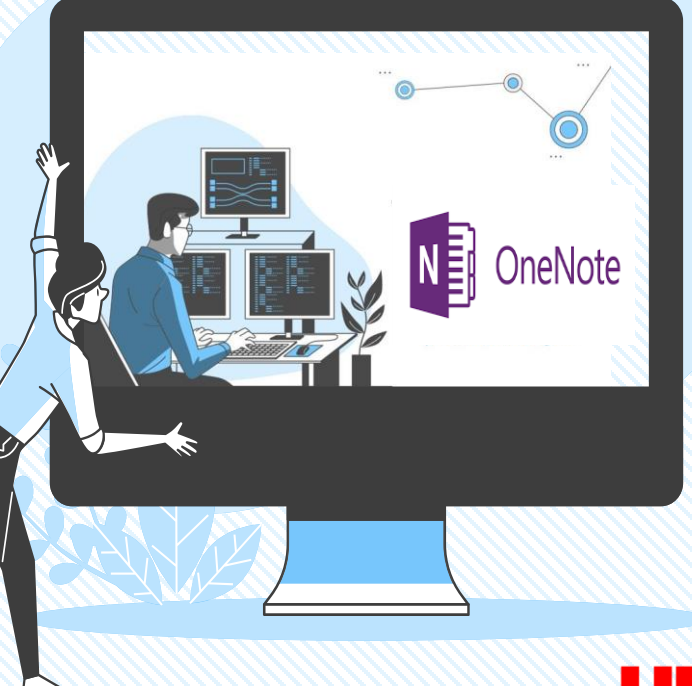

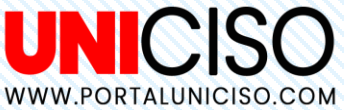

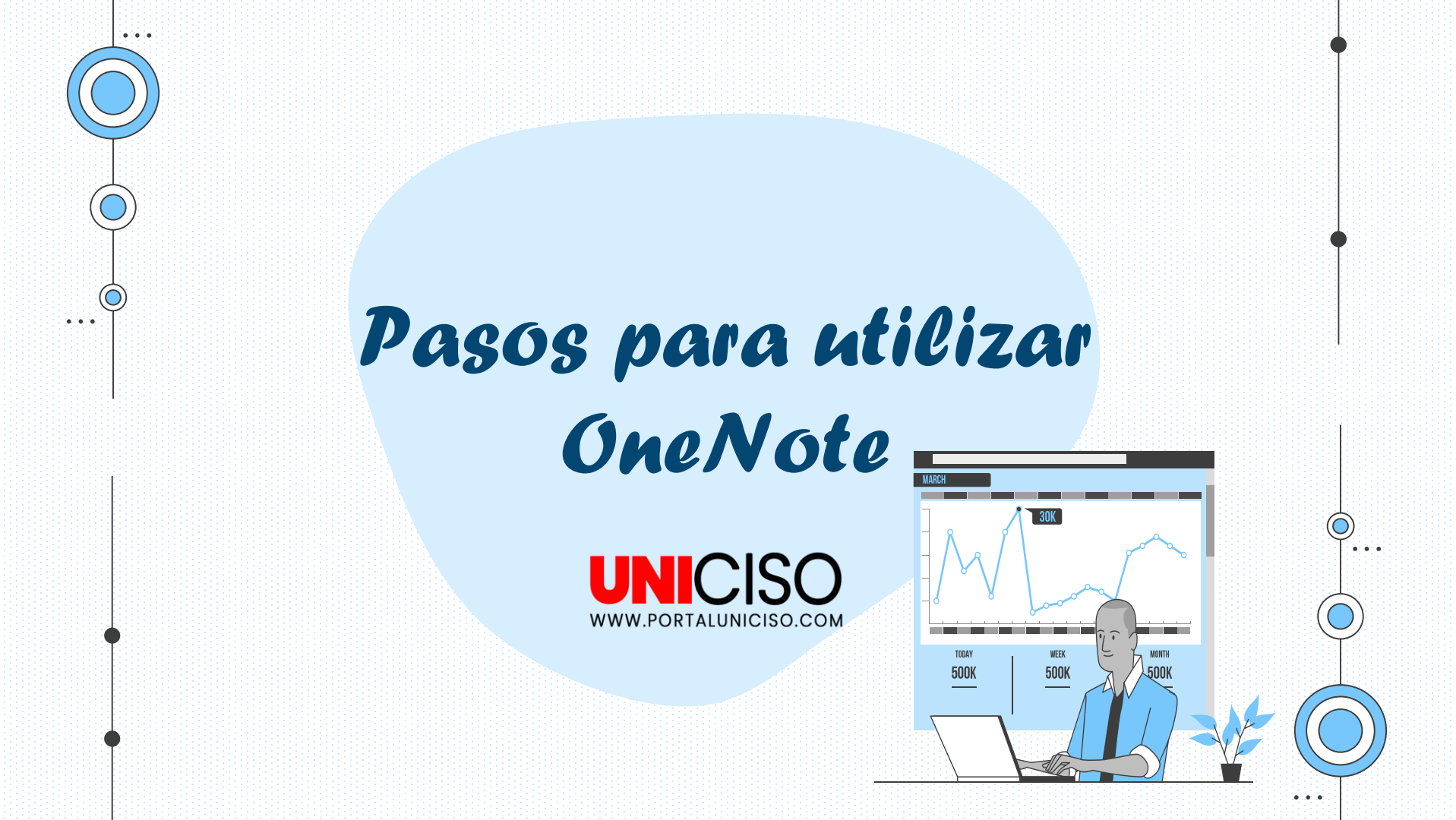

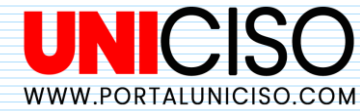

# Crear un nuevo Gloc de notas

. . .

. . .

. . .

. . .

. . .

Para crear un nuevo bloc de notas, el cual funciona como un cuaderno o carpeta digital, debes acceder a la pestaña <u>archivo</u> o <u>file</u> y seleccionar la opción <u>nuevo</u>. Allí encontrarás la opción <u>crear bloc de notas</u>.

| o carpeta digital,       | 🗁 Abrir   |  |
|--------------------------|-----------|--|
| er a la pestaña          |           |  |
| y seleccionar la         | Imprimir  |  |
| . Allí encontrarás       | Compartir |  |
| <u>r bloc de notas</u> . | Exportar  |  |
|                          | Enviar    |  |
|                          |           |  |
|                          |           |  |
|                          |           |  |

14

n Inform

Nuevo

# Nuevo bloc de notas

| ación |                    |                                |
|-------|--------------------|--------------------------------|
|       | L Recientes        | ₌ tste PC                      |
|       |                    | Nombre del bloc de notas:      |
|       | OneDrive: Personal | Curso Matemáticas              |
|       | Este PC            |                                |
| rtir  | Hgregar un sitio   | Crear bloc<br>de notas         |
|       | Examinar           |                                |
|       |                    | Crear en una carpeta diferente |
|       |                    |                                |
|       |                    |                                |
|       |                    |                                |

Figura 1. Creación de un nuevo bloc de notas OneNote

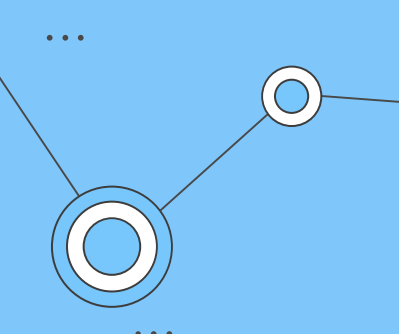

Recuerda tener claro en dónde quieres guardar tu bloc de notas. Utilizar <u>OneDrive</u> te garantiza tener tu información disponible desde cualquier dispositivo móvil o computador con conexión a internet.

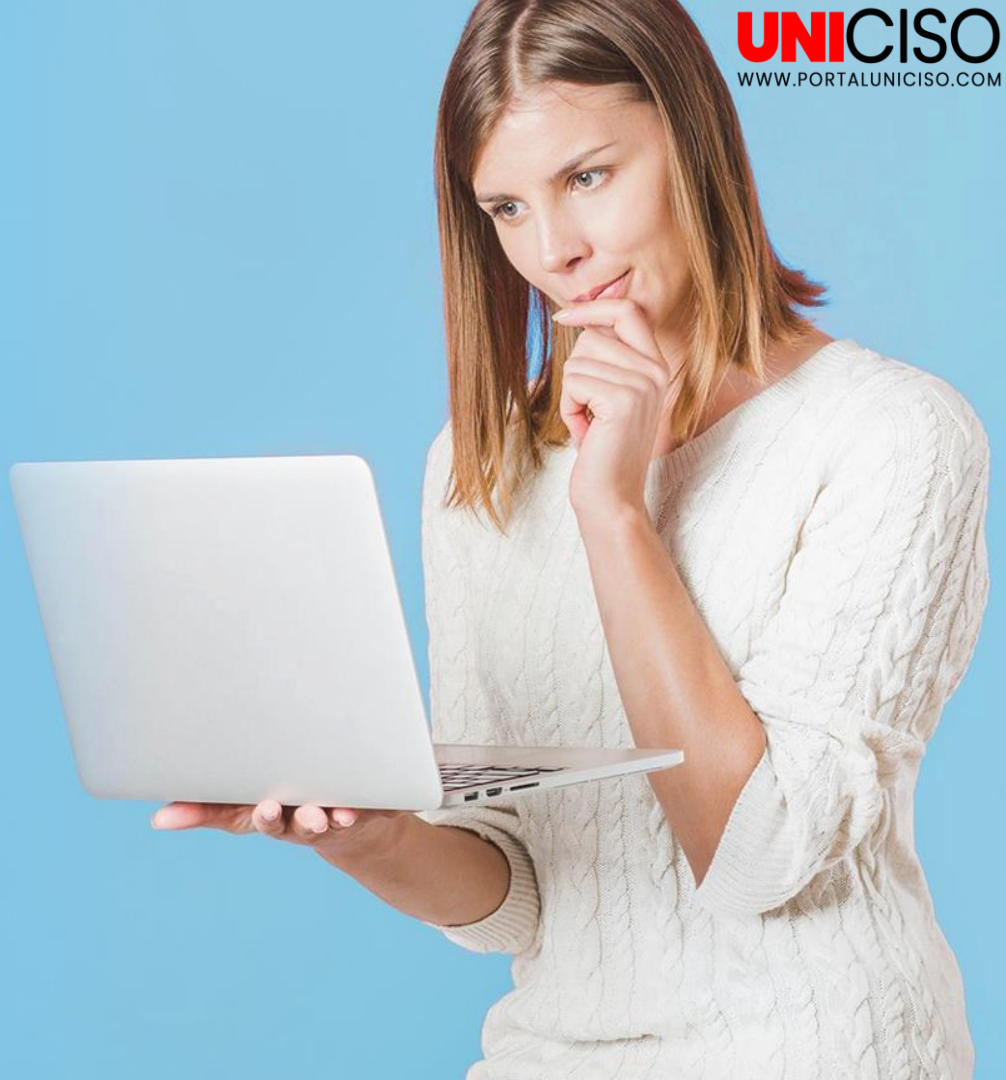

## Figura 2.

Categorías o secciones OneNote

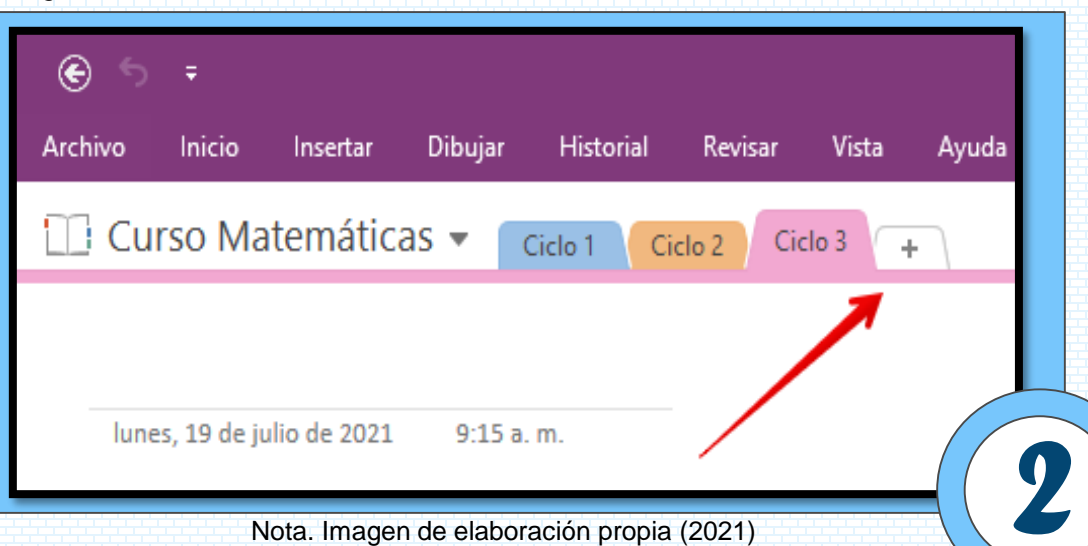

# Agregar categorías o secciones

Funcionan como diferentes materias, periodos, ciclos o simples separadores de categorías.

Para crear nuevas categorías, debemos dar clic sobre el ícono de <u>agregar</u>, el cual se visualiza con el signo más (+)

Para editar el nombre de una sección, daremos doble clic sobre el nombre actual para habilitar la escritura.

WWW.PORTALUNICISO.COM

# Creación de páginas

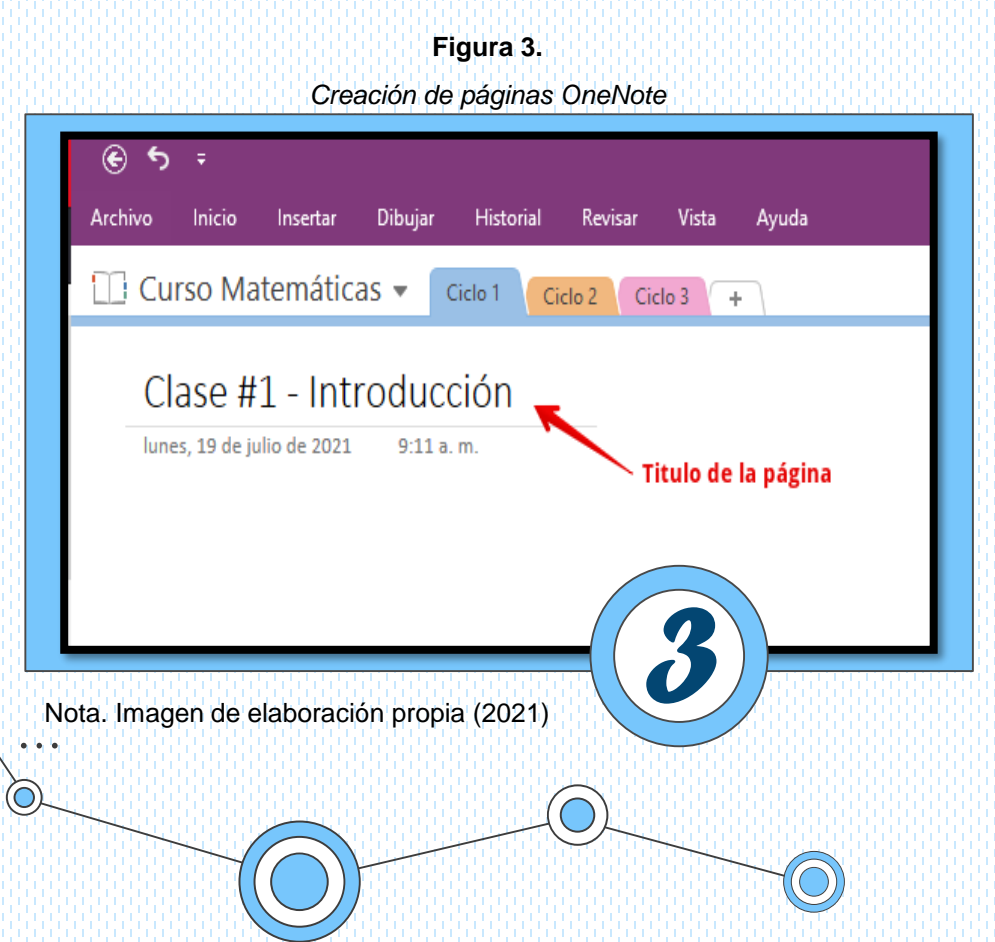

Una vez agregada la sección o las secciones, debemos tener en cuenta el tercer componente: **las páginas de cada sección.** 

En la imagen, podemos observar debajo del nombre del bloc de notas, **un segmento de recta y la fecha/hora actual.** 

Sobre dicha línea recta, puedes darle un <u>título</u> a tu nueva página. **En el ejemplo, lo denominamos "Clase #1 – Introducción".** 

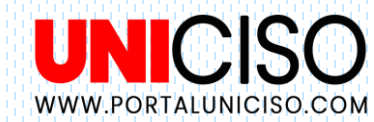

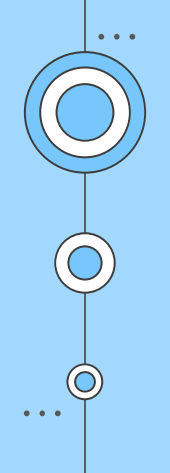

Para crear más páginas, debes dirigirte al panel derecho. Allí encuentras el nombre de tu página y la opción <u>agregar página</u>.

### Figura 4.

Creación de páginas adicionales OneNote

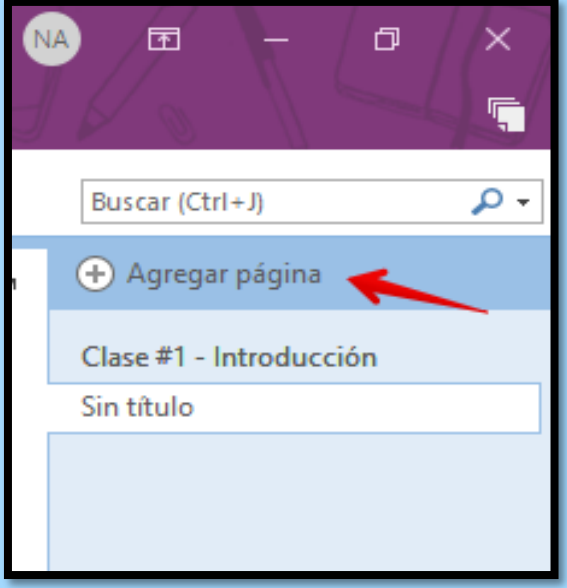

Nota. Imagen de elaboración propia (2021)

De esta forma, puedes alimentar tu bloc de notas con las páginas que necesitas.

## Figura 5.

Ejemplo de páginas adicionales OneNote

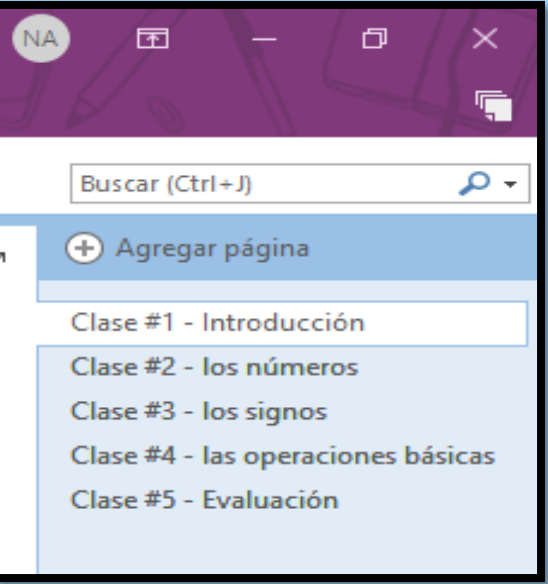

Nota. Imagen de elaboración propia (2021)

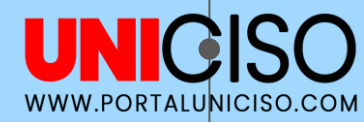

. . .

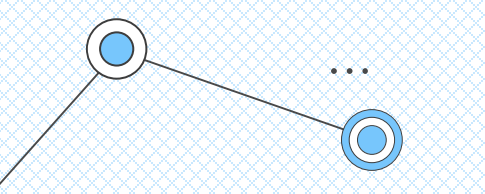

UN

WWW.PORTALUNICISO.COM

# Agregar texto a la página

Figura 6.

Texto en página OneNote

La personalización de elementos la podemos realizar desde la pestaña de <u>inicio</u>.

En este caso, hemos agregado una etiqueta de estrella para representar que este apartado es importante *(flechas rojas)* y le hemos asignado un formato de título y color personalizado *(flechas azules)*.

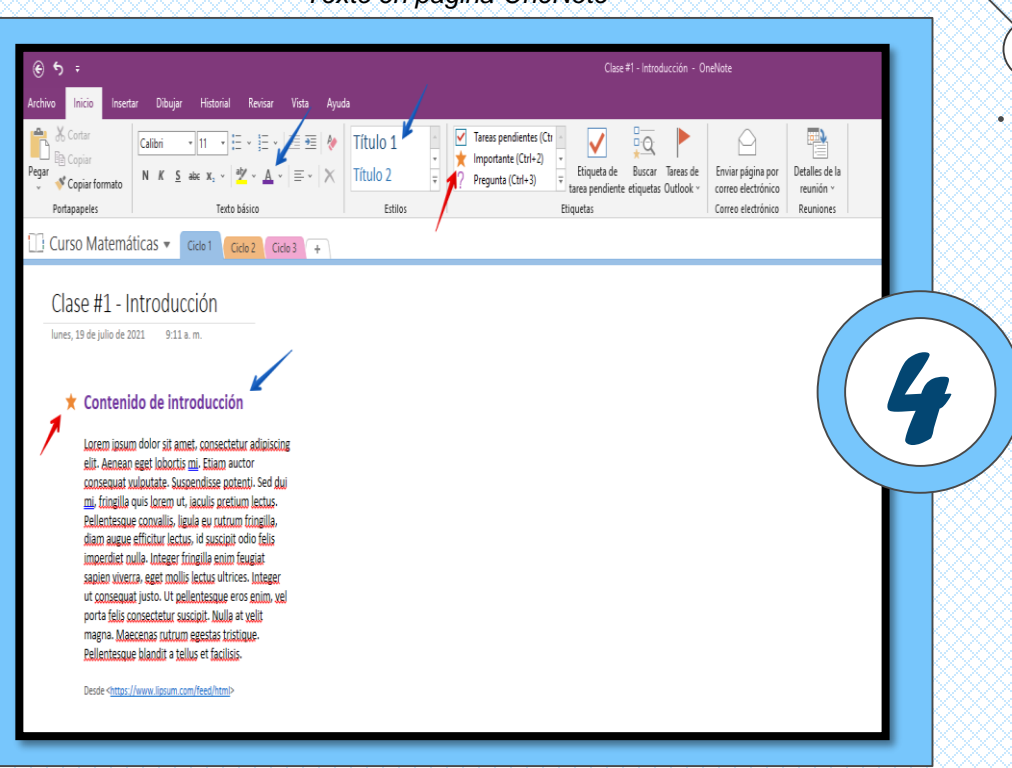

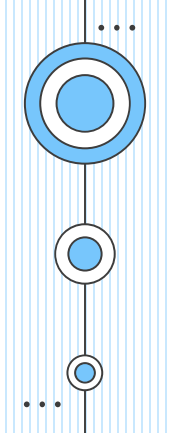

# Agregar contenido andiovisnal

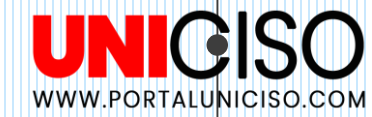

Además de las opciones de *texto*, OneNote nos permite insertar otro tipo de contenido para completar nuestros apuntes.

En la pestaña *insertar* puedes encontrar opciones para adjuntar archivos, imágenes, crear clips de audio y vídeo, entre otras funciones que se pueden observar en la cinta de herramientas.

#### € 5 ; Clase #1 - Introducción - OneNote Historial Revisar Vista Ayuda Inserta Conia impresa Datos adjuntos Hoja de Recorte de Imágenes Imágenes Vídeo Vínculo Grahar Graha Plantillas d Ecuación Símbolo espacio de archivo del archivo cálculo pantalla en línea en línea audio vídeo nágina Incertar Tablas Archivos Imágenes Multimedia Vínculos bación Marca de tiempo Páginas Símbolos Curso Matemáticas 👻 Cido 1 Cclo 2 Ciclo 3 + Clase #1 - Introducción lunes. 19 de julio de 2021 9:11 a.m. \* Contenido de introducción Lorem ipsum dolor sit amet, consectetur adipiscing

## Figura 7. Contenido audiovisual OneNote

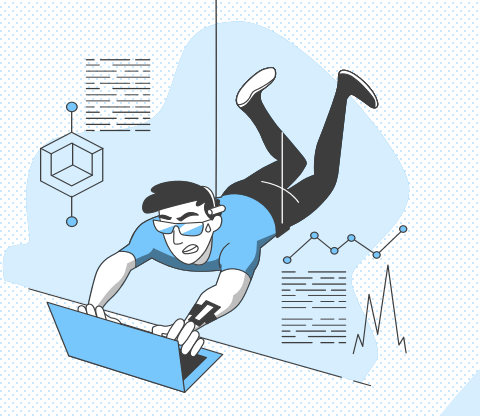

# Estado de guardado

OneNote flexibiliza la forma en que se almacena toda la información por medio de un esquema en la nube.

Este esquema permite que la información se guarde de manera automática en la cuenta que fue asociada desde un comienzo.

De esta forma, se garantiza que los cambios realizados se van guardando conforme vamos redactando, añadiendo o modificando elementos a nuestras páginas.

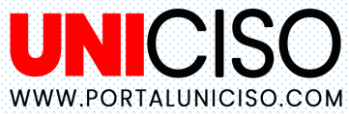

# OneNote: herramienta colaborativa

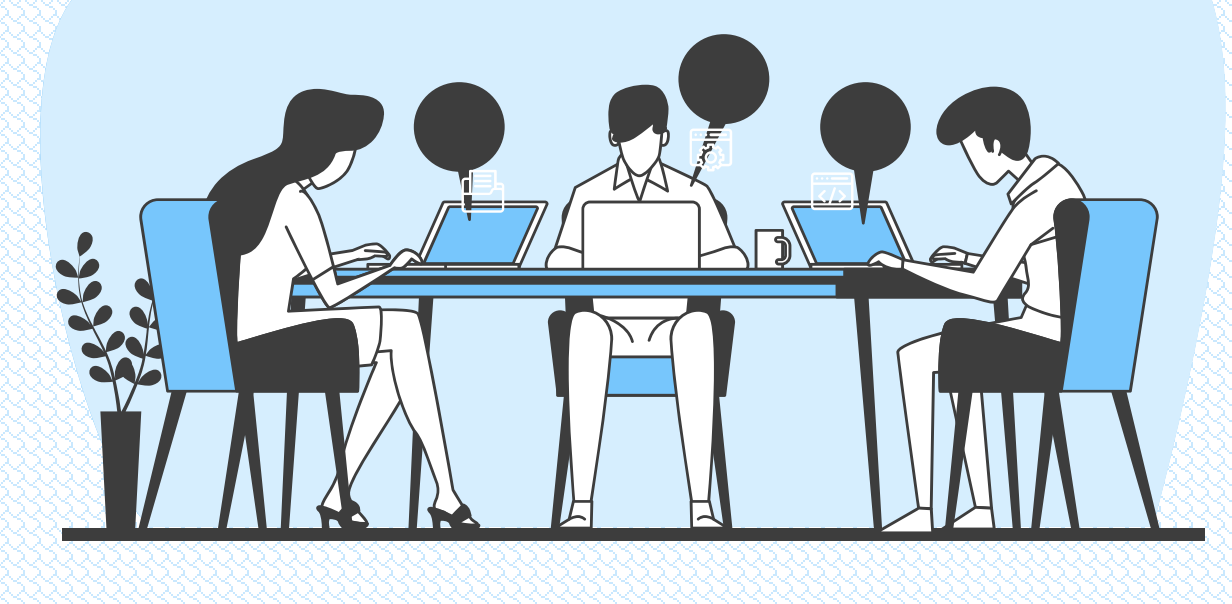

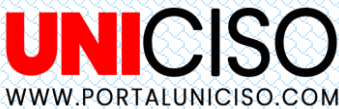

### Figura 8.

Compartir OneNote en la nube

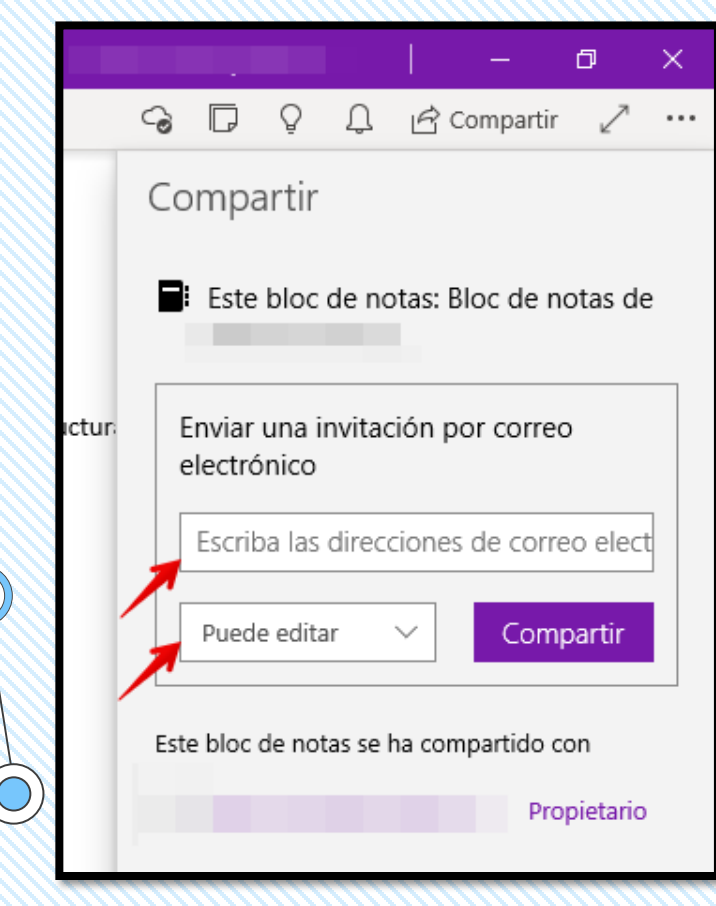

Para añadir colaboradores a nuestro bloc de notas, podemos hacerlo desde la nube en la opción de <u>compartir</u> o <u>share</u>.

Allí deberemos escribir la dirección de e-mail de la persona que queremos agregar y los permisos que puede tener, ya sea permisos de solo lectura o también como editor del bloc.

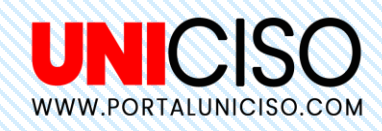

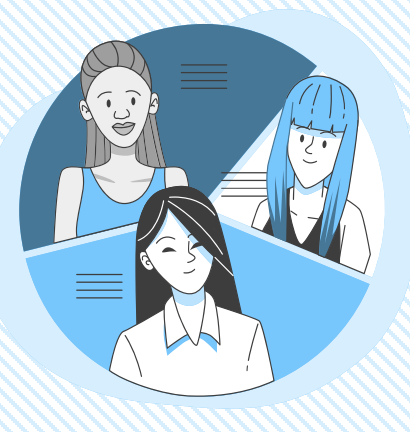

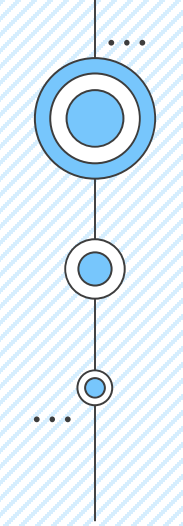

Si queremos descargar una copia de nuestras páginas, secciones o de todo el bloc, lo podemos hacer guardándolo en algún formato adicional de archivos como <u>PDF</u> o <u>Word</u> (\*.docx).

Para ello, debemos utilizar la opción exportar.

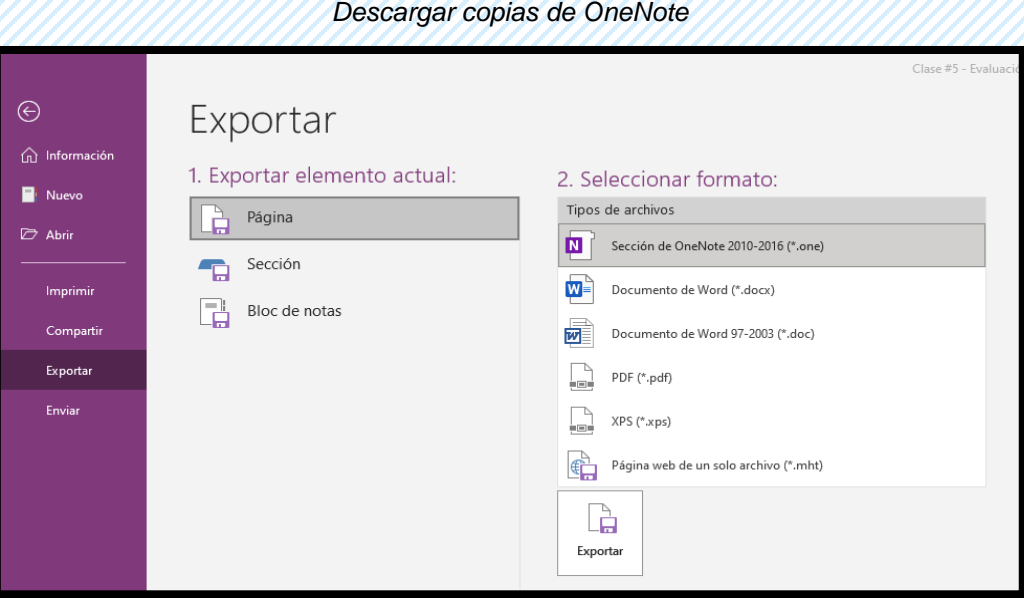

Figura 9.

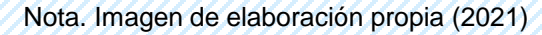

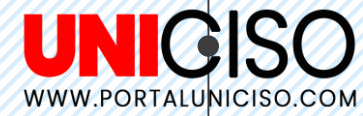

Finalmente, podemos validar que en <u>OneDrive</u> los cambios realizados estén guardados.

## Figura 10.

| neDrive    | + New ∨ 〒 Upload ∨ 🖄 Share 🞍 Download 🗈                                                                                                    |
|------------|----------------------------------------------------------------------------------------------------|
| files      |                                                                                                    |
| ent        | My files $\rightarrow$ <b>Documentos</b> $\mathfrak{R}^{R}$                                                                                                    |
| ired       |                                                                                                    |
| ycle bin   |                                                                                                    |
|            | العام العامي العامي العام العام العام العام العام العام العام العام العام العام العام العام العام العام العام ا<br>العام العام العام العام العام العام العام العام العام العام العام العام العام العام العام العام العام العام الع<br>العام العام العام العام العام العام العام العام العام العام العام العام العام العام العام العام العام العام الع |
|            |                                                                                                    |
| Nota. Imag | en de elaboración propia (2021)                                                                                                    |

WWW.PORTALUNICISO.COM

### Revisión del documento OneNote

Al abrir nuestro bloc de notas, nos redirige a la plataforma de <u>OneNote</u> dispuesta por <u>Microsoft</u> y nuestra información está completa.

### Figura 11.

Revisión de la información de OneNote

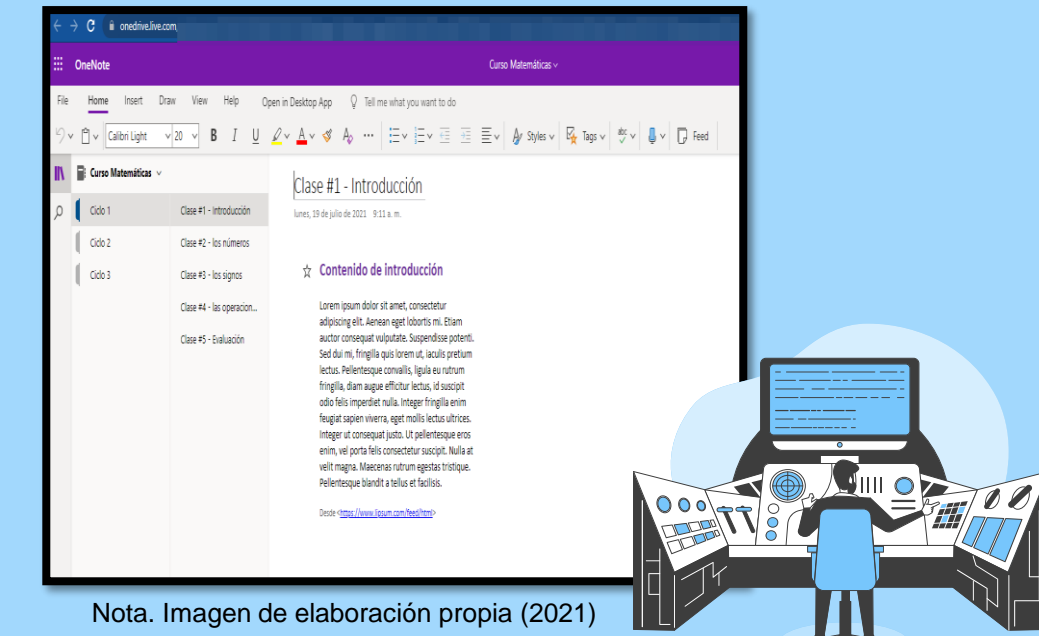

. . .

# REFERENCJAS

GCFGlobal. (s.f.). ¿ Qué es OneNote y cómo funciona?

Heras Shirly (5 de marzo de 2021). *APUNTES DIGITALES EN ONE NOTE | CÓMO USARLA Paso a Paso.* [Archivo de Vídeo]. Youtube.

Tecnología Uniandes (4 de marzo de 2021). *Conoce algunas funcionalidades de Microsoft OneNote*. [Archivo de Vídeo]. Youtube.

ProductiLunes (2020). *Los mejores TIPS para usar OneNote en 2020.* [Archivo de Vídeo]. Youtube.

CREDITS: This presentation template was created by Slidesgo, including icons by Flaticon, infographics & images by Freepik and illustrations by Stories Please keep this slide for attribution

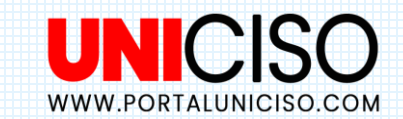

# **CITA DE LA GUÍA**

Rodríguez, K. (2021). Onenote. UNICISO. Disponible en: www.portaluniciso.com

SÍGUENOS:

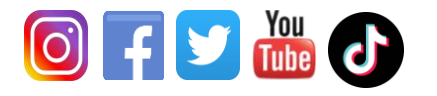

CREDITS: This presentation template was created by Slidesgo, including icons by Flaticon, and infographics & images by Freepik.

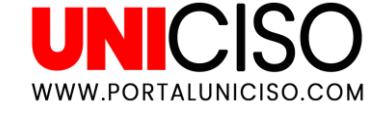

## © - Derechos Reservados UNICISO